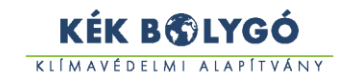

# Kék Bolygó Alapítvány pályázatkezelő rendszer használati útmutató hallgató számára

#### Tartalomjegyzék

| Kék Bolygó Alapítvány pályázatkezelőrendszer használati útmutató hallgató számára | 1 |
|-----------------------------------------------------------------------------------|---|
| Bevezetés                                                                         | 1 |
| Bejelentkezés                                                                     | 1 |
| Alapadatok űrlap kitöltése                                                        | 2 |
| Pályázat indítása                                                                 | 5 |

#### Bevezetés

A rendszer célja, hogy elektronikus felületet biztosítson az KBA pályázati kiírás keretében pályázni szándékozók számára. A rendszert közvetlenül a következő webcímen érheti el:

https://palyazat.kbka.org

## Bejelentkezés / Regisztráció

Kérjük a fő menüben kattintson a "Bejelentkezés" menüpontra.

| KÉK-BOLYGÓ                                | PÁLYÁZATKEZELŐ RENDSZER                                                        |                                                   |  |
|-------------------------------------------|--------------------------------------------------------------------------------|---------------------------------------------------|--|
|                                           | DOKUMENTUMTÁR BEJELENTKEZÉS VÁLLALATOK<br>A GYMORIORI PROG                     | RAMBAN                                            |  |
| Az oldalra beitpéssel nyilatkozom, hogy a | Kék Bolygó Klimavédelmi Alapitvány <u>adatvédelmi nyilatkozatát</u> elolvastar | m, az abban foglaltakat megértettem és elfogadom. |  |
| Bejelentkezés HALLGATÓK részére           | Bejelentkezés VÁLLALATOK részére                                               | Bejelentkezés az ALAPÍTVÁNY ÜGYINTÉZŐI részére    |  |
| Bejelentkezés HALLGATÓK részére           | Bejelentkezés VÁLLALATOK részére!                                              | Pelhasználónév:                                   |  |
|                                           |                                                                                | Bejelentkezés KBA ÜGYINTÉZŐK<br>részére           |  |

Majd kattintson a kék "Bejelentkezés HALLGATÓK részére" gombra. A gomb lenyomása után a rendszer átnavigálja Önt a bejelentkezési felületre.

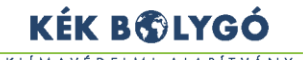

| KÉK-BOLYGÓ<br>ALAPITVÁNY               | PÁLYÁZATKEZELŐ RENDSZER                                        |                                                                  |
|----------------------------------------|----------------------------------------------------------------|------------------------------------------------------------------|
|                                        | DOKUMENTUMTÁR BEJELENTKEZÉS VÁ                                 | LLALATOK<br>PROFNDIKI PROGRAMIJAN                                |
| Az oldalra belépéssel nyilatkozom, hog | Kék Bolygó Klímavédelmi Alapítvány <b>adatvédelmi nyilatko</b> | zatát elolvastam, az abban foglaltakat megértettem és elfogadom. |
|                                        | Bejelentkezés HALLGATÓK részére                                |                                                                  |
|                                        | Felhasználónév:                                                |                                                                  |
|                                        | jelszó:                                                        |                                                                  |
|                                        |                                                                |                                                                  |
|                                        | Bejelentkezés HALLGATÓK rés                                    | zére                                                             |
|                                        | Regis                                                          | ztráció HALLGATÓK részére                                        |
|                                        | Elfoloitat                                                     | jolczó Hál LGATÓK céczóro                                        |

Amennyiben még nincsen fiókja, regisztrálhat egyet a "Regisztráció HALLGATÓK részére" gombra kattintva, a rendszer átnavigálja a regisztráció oldalra.

| elhasználónév: *                                             |                                                                                                    | E-mail cím: *                                                                                      |                                                                                                    | Telefonszám: *                                                                                 |                                                                               |
|--------------------------------------------------------------|----------------------------------------------------------------------------------------------------|----------------------------------------------------------------------------------------------------|----------------------------------------------------------------------------------------------------|------------------------------------------------------------------------------------------------|-------------------------------------------------------------------------------|
|                                                              |                                                                                                    |                                                                                                    |                                                                                                    | pl.: +36 1 234 5678                                                                            |                                                                               |
| elszó: *                                                     |                                                                                                    |                                                                                                    | Jelszó (ismét): *                                                                                                |                                                                                                |                                                                               |
| Név előtag:                                                  | Vezetéknév:                                                                                                    | •                                                                                                  | Keresztnév:                                                                                                    | *                                                                                              | Utótag:                                                                       |
| -                                                            | 0                                                                                                    |                                                                                                    |                                                                                                    |                                                                                                |                                                                               |
| A regisztráció<br>üzemeltetője<br>megfelelően<br>megértettem | során hozzájárulok a felületre<br>, a Kék Bolygó Klímavédelmi Ala<br>A regisztráció elküldésével nyili<br>és elfnyadom. * | feltöltött személyes adataim l<br>pítvány felé, a pályázati feltél<br>itkozom, hogy a Kék Bolygó k | kezeléséhez, az adatok felhasznál<br>telek teljesítéséhez szükséges mé<br>Jímavédelmi Alapítvány <b>adatkeze</b> | ásához és továbbításához a p<br>rtékéig, az adatvédelemre vo<br>elési tájékoztatóját elolvasti | ályázatkezelő rendszer<br>natkozó jogszabályoknak<br>im, az abban foglaltakat |

Itt kérjük a "Regisztráció" gombra kattintás előtt, ellenőrizze a megadott adatait.

A regisztráció után a rendszer küldeni fog önnek a megadott email címre egy aktiváló linket amire rákattintva tudja aktiválni fiókját.

Belépés után a rendszerben a munkamenet idő 20 perc. Ez azt jelenti, hogy ennyi idő inaktivitás után a rendszer automatikusan ki fogja Önt jelentkeztetni, hogy mások is sorra kerülhessenek.

#### Alapadatok űrlap kitöltése

Bejelentkezés után az első lépés, hogy kitölti a hallgatói alapadat űrlapot.

Amennyiben még nem töltötte ki a hallgatói alapadatok űrlapot, akkor a rendszerbe történő belépés után a fő menüből válassza az "Áttekintés" menüpontot. A rendszer jelezni fogja, hogy még nem rendelkezik pályázóval:

 Ön még nem töltötte ki az alapadatait Kérjük ide kattintva töltse ki az alapadatok űrlapot!

Kattintson a linkre.

A rendszer automatikusan menti a válaszokat, így nincs szükség külön mentésre. A kitöltést bármikor megszakíthatja. Ha a fő menüből az "Alapadatok" menüpontot válassza, akkor az űrlap kitöltése folytatható.

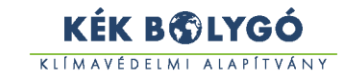

Amikor kitöltötte az űrlapot, kérjük nyomjon rá a lap tetején vagy a lap alján található "következő művelet kiválasztása gombra"

Kilépés az űrlap szerkesztéséből, a következő művelet kiválasztása

#### A gomb lenyomása után a rendszer átirányítja önt erre az oldalra:

| Elkezdett hallgató alapadat űrlap |                     |
|-----------------------------------|---------------------|
| Feladó                            |                     |
| Hallgató:                         |                     |
| Teszt Elek                        |                     |
|                                   |                     |
| Űrlap                             |                     |
|                                   | i≣ Űrlap megnyitása |
|                                   | ( 🕒 PDF letöltés )  |
| Műveletek:                        |                     |
| Beküldés                          |                     |
|                                   |                     |
|                                   | Seküldés            |

Az űrlap szerkesztésének folytatásához kérjük nyomja meg az "Űrlap megnyitása gombot"

Amennyiben nem kívánja tovább szerkeszteni az űrlapot, nyomjon rá a zöld beküldés gombra, ezzel véglegesíti a rendszerben az adatait.

Ha a gomb megnyomása után a lap tetején hiba jelenik meg, kérjük javítsa majd próbálkozzon újra a "Beküldés" gomb megnyomásával.

A gombra kattintás után a rendszer átirányítja önt az áttekintés oldalra, ahol látja a különböző feladatait, beküldött űrlapjait.

|                                              | TESZT ELEK -<br>TESZT ELEK | ALAPADATOK | ÁTTEKINTÉS | DOKUMENTUMTÁR | VÁLLALATOK<br>a gyakornoki programban |
|----------------------------------------------|----------------------------|------------|------------|---------------|---------------------------------------|
| Új pályázati jelentkezés                     |                            |            |            |               |                                       |
| Hallgató adatai                              |                            |            |            |               |                                       |
| Hallgató alapadat űrlap (1 elem)             |                            |            |            |               |                                       |
| Adminisztrátor által Önnek feltöltött fájlok |                            |            |            |               |                                       |
| Nincsenek feltöltött fájlok.                 |                            |            |            |               |                                       |

Amennyiben módosítani szeretné az alapadatait kérjük kattintson a "Hallgató alapadat űrlap" linkre

#### Hallgató alapadat űrlap

| Feladó                 |                        |
|------------------------|------------------------|
| Hallgató:              |                        |
| Teszt Elek             |                        |
|                        |                        |
| <i>Cimzott</i>         |                        |
| Cimzett                |                        |
| Hallgató:              |                        |
| Teszt Elek             |                        |
|                        |                        |
| Űrlap                  |                        |
| Állapot:               | Eredmény:              |
| Paküldva ártákalásra   | Nom ártákolt           |
| Dekulave entekelesite  | Nemertexet             |
|                        |                        |
|                        | 😑 Oriap megnyitasa     |
|                        | ( 🕒 PDF letöltés )     |
|                        |                        |
| Műveletek:             |                        |
|                        |                        |
| Adatmódosítás indítása |                        |
|                        |                        |
|                        |                        |
|                        | Adatmódosítás indítása |

Majd kattintson a sárga "adatmódosítás indítása" gombra és a rendszer átirányítja önt.

| Elkezdett hallgató alapadat ú | írlap               |
|-------------------------------|---------------------|
| Feladó                        |                     |
| Hallgató:                     |                     |
| Teszt Elek                    |                     |
|                               |                     |
| Címzett                       |                     |
| Hallgató:                     |                     |
| Teszt Elek                    |                     |
|                               |                     |
| Űrlap                         |                     |
|                               | i≣ Ũrlap megnyitása |
|                               | ( 戊 PDF letöltés )  |
| Műveletek:                    |                     |
| Beküldés                      |                     |
|                               |                     |
|                               | Beküldés            |

Itt a kék "Űrlap megnyitása" gombra kattintva tudja szerkeszteni az alapadatait.

Miután módosította az alapadatait kérjük nyomjon rá a zöld "Beküldés" gombra.

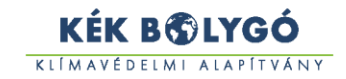

### Pályázat indítása

Miután az alapadatok űrlapot hiánytalanul kitöltötte, a pályázat indításához válassza a főmenü "Áttekintés" menüpontját. Majd kattintson az "Új pályázati jelentkezés" gombra.

| TESZT ELEK -        | LAPADATOK                        | ÁTTEKINTÉS              | DOKUMENTUMTÁR |
|---------------------|----------------------------------|-------------------------|---------------|
|                     | VÁLLALATO<br>A GYAKORNOK         | IK<br>I PROGRAMBAN      |               |
|                     | Új pályázati                     | jelentkezés             |               |
|                     | Hallgat                          | ó adatai                |               |
| Elkezdett hallgat   | ó alapadat űrlap ( <b>1</b> elen | n)                      |               |
|                     | Adminisztrátor által Ó           | Önnek feltöltött fájlol | k             |
| Nincsenek feltöltöt | t fájlok.                        |                         |               |

A gomb lenyomása után megjelenik pályázati űrlap. A pályázati űrlap több oldalból áll. Az oldalak között az űrlap tetején és alján található lapozógombokkal, vagy a legördülő menüvel válthat.

| A pályázó alapadatai | \$              |
|----------------------|-----------------|
|                      | Nyilatkozatok 🔰 |

Az űrlap első oldala az alapadatok. Az itt található válaszok nem szerkeszthetőek. Ha ezeket módosítani szeretné, kérjük kattintson a Főmenü "Alapadatok" gombjára majd az indítson adatmódosítást.

A rendszer automatikusan menti a válaszokat, így nincs szükség külön mentésre. A kitöltést bármikor megszakíthatja. Amennyiben a főmenüben az "Áttekintés" menüpontra kattint, folyamatban lévő pályázatát újra eléri a "Beküldésre váró pályázati jelentkezés űrlapok" mappára kattintva.

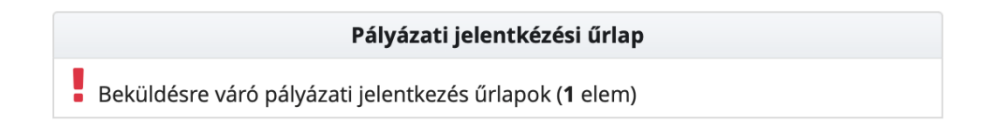

Kérjük töltse ki az összes oldalon lévő kérdéseket, és csatolja fel a szükséges fájlokat.

Amennyiben végzett, akkor pályázatát az űrlap alján zöld "beküldés" gombbal küldheti be vagy az űrlap alján és tetején található "következő művelet kiválasztása gombra" gombbal léphet vissza, ahol 2 gomb jelenik meg:

| Műveletek: |          |
|------------|----------|
| Beküldés   | X Törlés |
|            |          |
| S Beküldés | × Törlés |

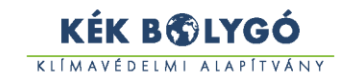

A zöld "Beküldés" gombbal küldheti be a pályázatát. A piros "Törlés" gombbal törölheti pályázatát.

Beküldött pályázatát megtalálja a rendszer "Áttekintés" oldalán a "Beküldött pályázati jelentkezés űrlapok" kattintva.

## Pályázati jelentkézési űrlap

Beküldött pályázati jelentkezés űrlapok (1 elem)

Hiánypótlás, illetve az értékelés végén a rendszer e-mailben fogja tájékoztatni.